# מדריך למסירת שיעורי טלפון ב- Zoom

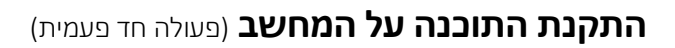

https://zoom.us/client/latest/ZoomInstaller.exe להורדת קובץ התקנה לחץ על הקישור:

התוכנה תרד למחשב, תוכל למצוא את זה בשורת ההורדות בתחתית הדפדפן:

דפן: 🖸 ZoomInstaller.exe

לחץ על קובץ ההתקנה, התוכנה תתחיל להתקין את עצמה, רק תצטרך לאשר לתוכנה לבצע שינויים במחשב.

מיד בסיום ההתקנה התוכנה תפתח ותצטרך להזדהות:

אפשרות 1 – להזדהות ע"י חשבון ה-Google שלך.

אפשרות 2 – להזדהות ע"י חשבון אתר משרד החינוך – אפשרות זו עדיפה - הסברים על ההזדהות בקטע הבא.

| Sign In                               |         |    |   |                       |                |
|---------------------------------------|---------|----|---|-----------------------|----------------|
| Enter your email                      |         |    | ٩ | Sign In with SSO      | ת משרד החינוך  |
| Enter your password                   | Forgot? | or | G | Sign In with Google   | נ חשבון Google |
| <ul> <li>Keep me signed in</li> </ul> | Sign In |    | f | Sign In with Facebook |                |
|                                       |         |    |   |                       |                |

### כניסה בהזדהות משרד החינוך (פעולה חד פעמית)

#### באתר:

- 1. תכנס לקישור הבא: <u>https://edu-il.zoom.us/</u> תלחץ על: הגדרות משתמש (לעובדי הוראה בלבד) תזדהה ע"י קוד המשתמש והסיסמה שלך לכניסה לאתר משרד החינוך כעת אתה באתר Zoom
- 2. בתפריט בצד שמאל תלחץ על "**Profile"**, כעת תראה את השם שלך בעברית תעבור לשורה – **Sing-In Email**

מימין לשורה יש כתובת דואר אלקטרוני מוסתר בחלקו בכוכביות

ע"י לחיצה על Show תראה את כתובת הדוא"ל בשלמות – תעתיק אותו

|                                               | RPRICING CONTACT SALES | de Caldululus The Hoefford and Myour The Bade Monar ha                                               |                         |
|-----------------------------------------------|------------------------|----------------------------------------------------------------------------------------------------|-------------------------|
| Profile<br>Meetings<br>Webinars<br>Recordings | Change                 | שם המורה<br>Account No.                                                                              |                         |
| Settings<br>Account Profile<br>Reports        | Personal Meeting ID    | *******47 Show https://edu-il.zoom.us/j/******547?pwd=****** Show × Use this ID for instant meetings |                         |
|                                               | Sign-In Email          | 100***@education.gov.il Show                                                                         | אייפת בתובת דוא"ל - Sho |

#### בתוכנה:

- בעת תכנס לתוכנת זום שמותקנת במחשב.
   אם אתה כבר מחובר ע"י חשבון פרטי תתנתק ממנו:
   להתנתקות תלחץ על הסמל למעלה בצד ימין, בתפריט שנפתח תלחץ על Sing Out
- 4. כעת יפתח חלון Sing In, תבחר ב- Sing In with SSO ליד הכפתור הכחול **"Continue"** יש שורה אפורה: ליד הכפתור הכחול "Continue" – תלחץ עליו כעת תדביק את כתובת דוא"ל שהעתקנו מהאתר ע"י לחיצה על הכפתורים Ctrl + V תלחץ על הכפתור הכחול **"Continue"** 
  - "Zoom Meetings בראש הדפדפן יקפוץ חלון, לחץ על "פתח את 5.

#### הגדרה ראשונית של ביתה וירטואלית (פעולה חד פעמית)

- (למעלה בסמל בית) Zoom בתוכנת Home (למעלה בסמל בית).1
  - 2. תלחץ על Schedule (לוח זמנים)
    - 3. **Topic** (נושא) תן שם לביתה
- (פגישה חוזרת) Recurring meeting-2 V ב-Recurring (פגישה חוזרת) 4

5. **Meeting ID** (קוד הפגישה) - לסמן על- **Personal meeting ID** (מזהה פגישה אישי) בך תקבל קוד קבוע לביתה הוירטואלית.

- 0. סיסמה) בשורת הסיסמה תכתוב את הספרה 0
  - 7. תשווה את התוצאה עם התמונה:

| <b>Edit Meetin</b>        | q                                 |                             |
|---------------------------|-----------------------------------|-----------------------------|
| Торіс                     | 2                                 |                             |
| ד' - תלמוד תורה רוממה     | כיתה                              |                             |
| Recurring meeting         |                                   |                             |
| Remember to check r       | ecurrence or repeat in your caler | dar invitation              |
| Meeting ID                |                                   |                             |
| Generate Automatic        | ally O Personal Meeting           | g ID 420                    |
| Password                  |                                   |                             |
| Require meeting pass      | ssword 0                          |                             |
| Video                     |                                   |                             |
| Host: 🕖 On 🔾 Off          | Participants: 🔵 On 🧿              | Off                         |
| Audio                     |                                   |                             |
| () Telephone              | ) Computer Audio 💽 T              | elephone and Computer Audio |
| Dial in from United Chate | 5 Luit                            |                             |
| Dial in from United State |                                   |                             |
| Dial in from United State |                                   | -                           |

8. מומלץ לתת לתלמידים להיכנס לשיעור ללא המתנה לאישור:

בלחיצה על "Advanced Options" (אפשרויות מתקדמות) בשורה התחתונה, יפתחו לפניך כמה הגדרות נוספות. הסר את הסימון מהשורה הראשונה: "Enable Waiting Room" (אפשר חדר המתנה).

8. תאשר למטה בכפתור: Schedule (לוח זמנים)

9. אחרי האישור יפתח בדפדפן לוח שנה אפשר להתעלם ולסגור את זה...

את הפגישה תוכל למצוא במסך **Meetings** (פגישות) למעלה בסמל השעון

(ערוך) Edit אפשר לחזור להגדרות בכפתור

בס"ד

## הוראות לתלמידים

אפשר לשלוח לתלמידים את דף ההוראות המצורף או להשאיר להם את הפרטים בקו השיעורים של הת"ת:

...זמני השיעורים...

2. לכניסה לשיעור חייגו לאחד המספרים הבאים (אם הקו תפוס תנסו שוב)

03.9786688

055.3301762

1-801-227-228

# אח"ב (Meeting ID) אח"ב. .3

**0# אם נכנסתם דרך שם משתמש של משרד החינוך אז בכל פעם שתשמעו דיבור באנגלית תקישו**.

5. במהלך השיעור:

**6 השתקה –** (אם יש רעש בסביבתכם הקישו:) - כוכבית

**9 הצבעה –** (אם אתם רוצים להצביע הקישו:) - כוכבית

מומלץ במהלך השיעור להסביר לתלמידים על מצבם:

"כדי שכולם ישמעו אותי היטב השתקתי את כולם, מי שרוצה לשאול שאלה שיצביע בהקשה על כוכבית 9 ואני יתן לו את רשות הדיבור כשיתאפשר..."

לחילופין אפשר גם להשאיר לתלמיד את האפשרות להשתיק או לבטל את ההשתקה ע"י הקשה על בובבית 6 או לא לאפשר (הסבר מורחב למטה ב"ניהול שיעור").

בס"ד

# התחלת שיעור

בדאי לפתוח את הכיתה במה דקות לפני השיעור...

- 1. תכנס ל- **Meetings** (פגישות) למעלה בסמל השעון.
- 2. תלחץ על השיעור שהגדרנו לפני בן, פרטי השיעור יופיעו בחלון הראשי:

| Coom                                         |      |                            |                  |               |       | -        | - 🗆 | × |
|----------------------------------------------|------|----------------------------|------------------|---------------|-------|----------|-----|---|
|                                              | Home | ⊂<br>Chat                  | <b>N</b> eetings | ©<br>Contacts |       | Q Search |     |   |
| C Upcoming Recorded                          | +    |                            |                  |               |       |          |     |   |
| 778                                          |      | <b>כיתה ד</b><br>Recurring | וממה -           | ר תורה ר      | תלמוז |          |     |   |
| Recurring meeting                            |      | Meeting ID: 7              | 794              |               |       |          |     |   |
| תלמוד תורה רוממה - כיתה ד<br>Meeting ID: 794 |      | Show Meeting               | G Invitation     | Invitation    |       | X Delete |     |   |
|                                              |      |                            |                  |               |       |          |     |   |

- 3. תלחץ על Start (התחל), יפתח לפניך מסך והמצלמה תתחיל לפעול.
- בל תלמיד שיכנס יופיע ב"ניהול משתתפים" צריך לאשר את כניסתו הסבר למטה. אם בהגדרות השיעור ביטלנו את "חדר ההמתנה" התלמידים יוכלו להיכנס ללא המתנה לאישור.

#### שים לב!

אם נכנסתם ע"י חשבון אישי חינמי השיעור יהיה מוגבל ל-40 דקות, לקראת סוף השיעור יופיע על המסך הזמן שנותר לניתוק. לבן, מומלץ להיכנס ע"י שם משתמש של משרד החינוך.

# ניהול שיעור

כשמזיזים את העכבר יופיע בחלק התחתון של המסך שורת פעולות:

| ∭<br>Mute | Stop Video | Security | Manage Participants | Chat | ↑<br>Share Screen | Record | ;<br>Beactions | End Meeting |
|-----------|------------|----------|---------------------|------|-------------------|--------|----------------|-------------|
| מיקרופון  | וידיאו     | אבטחה    | ניהול<br>משתתפים    | צ'אט | שיתוף מסך         | הקלטה  | תגובות         | סיום פגישה  |

ועכשיו הסבר מפורט משמאל לימין (התכונות המסומנות ב-\* רלוונטיות רק למשתתפים בוידאו):

| כאן תפעיל או תשתיק את המיקרופון שלך.                                                                                                    | פתח / סגור מיקרופון                                     | Mute / Unmut                                         |
|----------------------------------------------------------------------------------------------------|---------------------------------------------------------|------------------------------------------------------|
| (*) באן תפעיל או תכבה את המצלמה שמצלמת אותך.                                                                                                    | התחל / הפסק וידיאו                                      | Stop / Start Video                                   |
| תוכל לנעול את הכיתה בפני מאחרים ע"י סימון V על <b>Lock Meeting.</b>                                                                                                    | אבטחה                                                   | Security                                             |
| לחיצה על הסמל תפתח חלון ובו רשימת המשתתפים בפגישה.                                                                                                    | חלון ניהול משתתפים                                      | Manage<br>Partucipants                               |
| <u>קבלת תלמידים</u><br>אם ביטלת את חדר ההמתנה התלמידים יכנסו ללא צורך להמתין לאישור.<br>אם לא ביטלת כל תלמיד שיכנס יופיע ב-Waiting room (חדר המתנה)<br>לחיצה על Admit (להכניס) תכניס את התלמיד לשיעור. |                                                         |                                                      |
| <u>רשות דיבור</u><br>מומלץ להשתיק את כולם במהלך השיעור ולפתוח את רשות הדיבור<br>למצביעים בשימוש בתכונות הבאות:                                                                                         |                                                         |                                                      |
| בשורה למטה:<br>Mute All – השתק את כולם<br>Unmute All – בטל את ההשתקה לכולם                                                                                                    |                                                         |                                                      |
| שים לב! כשמשתיקים את כולם נפתח חלון לאישור,<br>סימון <b>V</b> מאפשר לתלמיד לבטל את ההשתקה ע"י לחיצה על <b>6*</b><br>הסרת הסימון תבטל את האפשרות הנ"ל והשליטה תישאר בידי<br>המורה.                      |                                                         |                                                      |
| <b>הצבעה</b> – התלמיד מקיש <b>9*</b> - סימון של כף יד יופיע על יד שם התלמיד.                                                                                                    |                                                         |                                                      |
| העברת העכבר על שם התלמיד או המספר יגלה את הכפתורים הבאים:<br>– Unmute – בטל השתקה לתלמיד<br>Mute – השתק תלמיד<br>– הסרת כף היד                                                                         | Participants (3)     (Host, me)     972     972     972 | - C ×                                                |
| More – אופציות נוספות:<br>Rename – שנה את מספר הטלפון לשם תלמיד<br>Put in Waiting Room – להכניס לחדר המתנה<br>Remov – הסר תלמיד                                                                        | 972<br>97254840 Lower Hand<br>Invite Mute All Unn       | Vutin Watin<br>% Remove<br>Unmute More ><br>hute All |

| (*) בחלון צידי משתתפי השיעור יכולים להתכתב.                                                                                                    | צ'אט       | Chat         |
|----------------------------------------------------------------------------------------------------|------------|--------------|
| (*) אפשר לשתף מצגות סירטונים וכדומה.                                                                                                    | שיתוף מסך  | Share Screen |
| ניתן להקליט את השיעור – (יתכן ונוכל להעלות את זה אח"כ למערכת<br>השיעורים בשביל תלמידים שלא הצליחו להשתתף בשיעור).                                                                                                    | הקלטה      | Record       |
| אפשר לסמן אגודל מונף או מחיאת בפיים. (*)                                                                                                    | תגובות     | Reactions    |
| לחיצה תפתח חלון עם 3 אפשרויות:<br>1. End Meeting for All - סיום פגישה לכולם<br>2. Leave Meeting - עזוב את הפגישה (רלוונטי למורה שמנהל שיעור עבור<br>מורה אחר בלי מחשב שמשתתף דרך הטלפון).<br>3. Cancel - בטל (להשאר בפגישה) | סיום פגישה | End Meeting  |

בס"ד

להסברים נוספים אפשר לפנות אלי בדוא"ל: <u>c0548409404@gmail.com</u>